- 1. Go to https://citiprogram.org/
- 2. Click "Log in" in the upper right corner of the webpage.

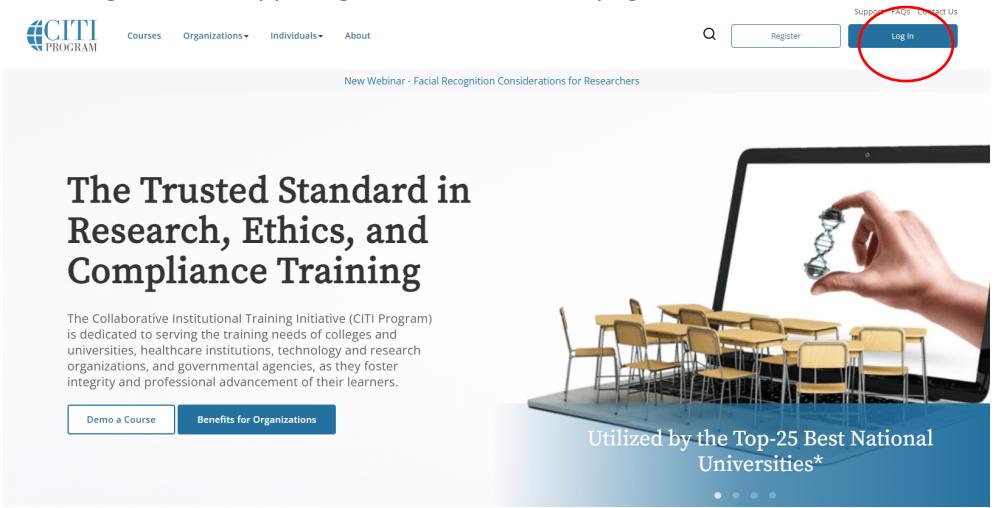

- 3. Log in to your account with your *CITI* **User name** and **Password**.
- 4. Click Select University of Missouri-Kansas City Courses- View Courses

| Institutional Co                                                                                                    | urses                                                                                                  |
|----------------------------------------------------------------------------------------------------|----------------------------------------------------------------------------------------------------|
| Institutional Courses are available to learners who ha<br>more subscribing institutions. If an institution with w<br>listed, you may want to <u>add an affiliation</u> . If you are in<br>institution, you may want to <u>remove an affiliation</u> . | ave an affiliation with one or<br>hich you are affiliated is not<br>no longer associated with a listed |
| University of Missouri - Kansas City                                                                                                    | View Courses                                                                                           |
| Would you like to affiliate with another Institution?                                                                                                    | Add Affiliation                                                                                        |
| Would you like to remove an existing affiliation?                                                                                                    | Remove Affiliation                                                                                     |
|                                                                                                    |                                                                                                    |

5. Select Add a Course

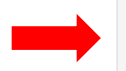

Learner Tools for University of Missouri - Kansas City

Add a Course

Remove a Course

View Previously Completed Coursework

Update Institution Profile

View Instructions Page

<u>Remove Affiliation</u>

6. Select "Group 2: Researchers" under Question 3

## Question 3 Lab Animals Select the group appropriate to your research activities with lab animals. Group 1: IACUC Members Group 2: Researchers Working with the IACUC Essentials for IACUC Members IACUC Community Member IACUC Member Refresher Case Studies Working with the IACUC - Refresher No animal research courses needed

7. Select the appropriate the lab animals you will work with in a research setting under Question 4

| Question 4                                                                     |                                                                                |  |
|--------------------------------------------------------------------------------|--------------------------------------------------------------------------------|--|
| Lab Animals Please select the lab animals you work with in a research setting. |                                                                                |  |
|                                                                                | Amphibians                                                                     |  |
|                                                                                | Mice                                                                           |  |
|                                                                                | Rats                                                                           |  |
|                                                                                | Rabbits                                                                        |  |
|                                                                                | Fish                                                                           |  |
|                                                                                | Zebrafish                                                                      |  |
|                                                                                | No animal research courses needed.                                             |  |
|                                                                                | Post-Procedure Care of Mice and Rats in Research: Minimizing Pain and Distress |  |

8. Complete the other 10 questions and click "**Submit**" at the bottom of the page to confirm your selection.

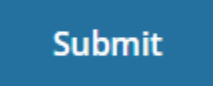